# Taller 7: Resolviendo problemas con la cabeza mientras GeoGebra razona automáticamente

Mª Pilar Vélez Melón (Universidad Nebrija) pvelez@nebrija.es

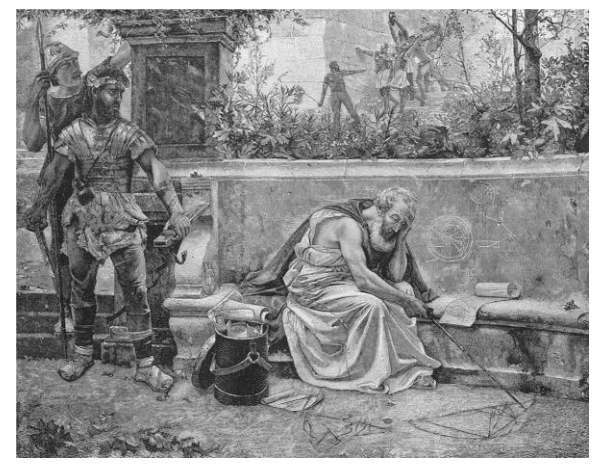

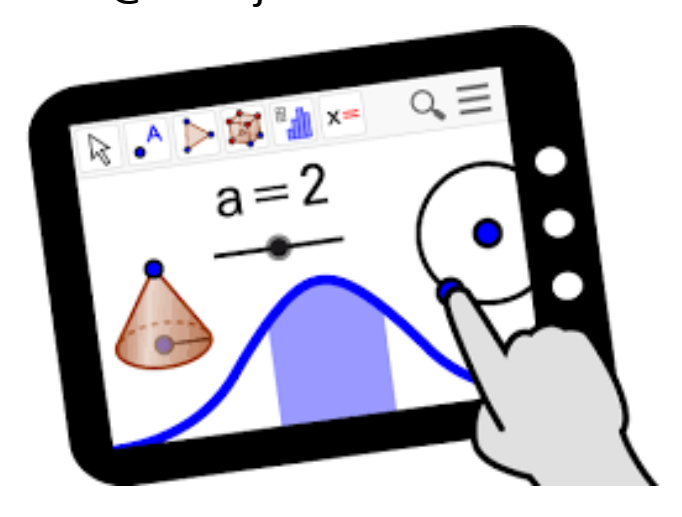

#### IV Día GeoGebra

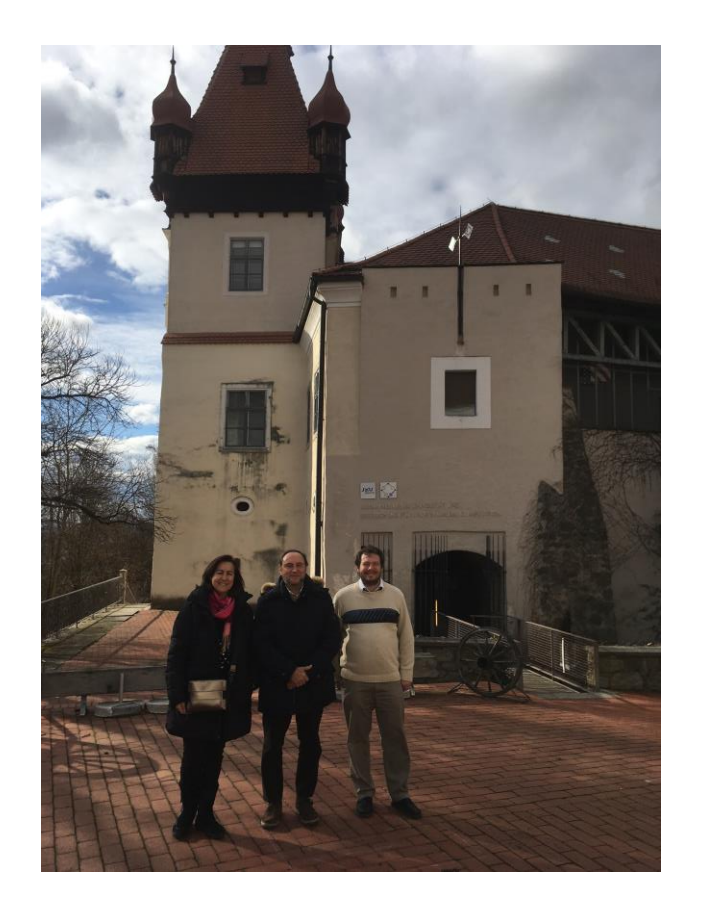

Pilar Vélez, Tomás Recio, Zoltán Kovács y ...

#### IV Día GeoGebra

## Razonando con la ayuda de GeoGebra

- ➤ Trazar una construcción en GeoGebra y arrastrar los elementos de dicha construcción → conjeturar propiedades y convencerse de su validez en un gran número de casos.
- ➢ Razonar automáticamente con GeoGebra → disponer de una "calculadora geométrica", capaz de sacar conclusiones con rigor matemático (nuevas funcionalidades).

+

Capacidad visual de GeoGebra Capacidad de razonamiento automático mediante cálculo simbólico

#### IV Día GeoGebra

## Razonamiento en Matemáticas

| Deducción                                                                                                    | Inducción                                                                                                    | Abducción                                                                                                    |
|----------------------------------------------------------------------------------------------------|----------------------------------------------------------------------------------------------------|----------------------------------------------------------------------------------------------------|
| <ul> <li>Regla: Las diagonales de un paralelogramo forman ángulo recto.</li> <li>Caso: Este polígono es un paralelogramo.</li> <li>➢ Resultado: Las diagonales de este polígono forman ángulo recto.</li> </ul> | <ul> <li>Caso: Este polígono es un paralelogramo.</li> <li>Resultado:. Las diagonales de este polígono forman ángulo recto.</li> <li>➢ Regla: Las diagonales de un paralelogramo forman ángulo recto.</li> </ul> | <ul> <li>Regla: Las diagonales de un paralelogramo forman ángulo recto.</li> <li>Resultado: Las diagonales de este polígono forman ángulo recto.</li> <li>➢ Caso: Este polígono es un paralelogramo.</li> </ul> |

Y... Por qué no utilizar los tres tipos de razonamiento en la clase de Geometría ...

#### IV Día GeoGebra

# ... con la ayuda de GeoGebra

Para razonar con la ayuda de GeoGebra podemos usar diferentes medios:

- Visual: trazamos una construcción en GeoGebra y arrastramos los elementos de dicha construcción (vista geométrica) para verificar de modo visual una cierta propiedad.
- Numérico: comprobamos una cierta propiedad de forma numérica (vista algebraica) en una varias construcciones concretas.
- Instrumental: verificamos una cierta propiedad mediante la herramientas de razonamiento automático (ART) de GeoGebra.
- Matemático: demostramos matemáticamente en el cuaderno una cierta propiedad.

# ¿Qué es ART?

Las utilidades para razonamiento automática de GeoGebra (ART) son una colección de herramientas y comandos GeoGebra (desde 5.0) listas para derivar, descubrir y/o demostrar de modo automático enunciados de geometría sobre una construcción dinámica\*

\* Un tutorial (en inglés) sobre GGB-ART se puede descargar en https://github.com/kovzol/gg-art-doc

IV Día GeoGebra

## ART-Razonamiento automático con GeoGebra: Derivación

## **Derivación:**

Hallar las relaciones existentes entre objetos de una construcción geométrica y/o conjeturar.

**Comando**: Relación (<Objeto>, <Objeto>)

Relación({lista}) (hasta 4 objetos en la lista)

IV Día GeoGebra

# ART-Comando Relación

## Un ejemplo con Relación

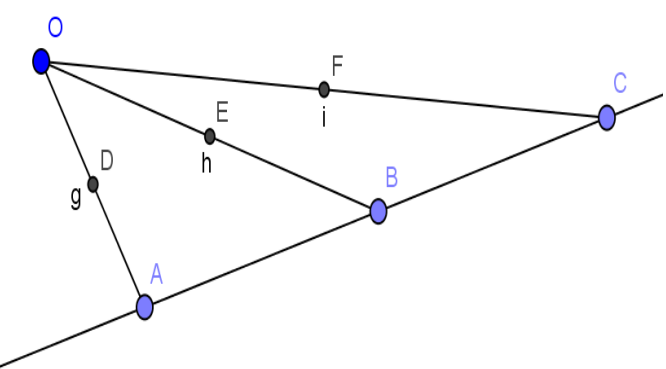

Por ejemplo, tracemos con GeoGebra tres puntos A, B y C en una recta y un punto libre O.
Preguntemos por la relación entre los puntos medios D, E y F de los segmentos OA, OB y OC respectivamente. Escribimos en la línea de comandos Relación [{D, E, F}].

A continuación podemos proponer trazar la recta DE que evidentemente pasará por F. ¿Qué relación hay ente las rectas AB y DE?

#### IV Día GeoGebra

# ART-Comando Relación

## ¿Qué es posible comparar con Relación?

Cuando ejecutamos el comando Relación se muestra una caja con un mensaje que da información (numérica) para la construcción concreta dibujada sobre

- dos rectas son perpendiculares (o son paraleas),
- dos (o más) objetos (puntos, longitudes, áreas) son iguales,
- un punto está en una recta o en una cónica,
- una recta es tangente (o es transversal) a una recta o a una cónica,
- · tres puntos están alineados,
- Tres rectas son concurrentes(o paralelas),
- Cuatro puntos son cocíclicos (o colineales).

Algunas de estas propiedades, numéricamente establecida, puede ser analizada en el caso general (con coordenadas arbitrarias): en estos casos aparece en la caja un botón *Más...* que nos aporta información adicional.

#### IV Día GeoGebra

## ART-Razonamiento automático con GeoGebra: Descubrimiento

### **Descubrimiento:**

Determinar las modificaciones que se deben efectuar en la construcción geométrica para que una relación sea cierta, es decir, ajustar nuestro enunciado para que tal relación sea verdad.

**Comando**: EcuaciónLugar [<Expresión lógica>, <Punto libre>]

Al ejecutar el comando GeoGebra calcula una ecuación implícita en la vista algebraica y dibuja su traza en vista geométrica.

#### IV Día GeoGebra

# ART-Comando EcuaciónLugar Un ejemplo con EcuaciónLugar

Investiguemos una configuración similar pero planteándonos descubrir donde tendría que estar E para que ambas rectas sean paralelas.

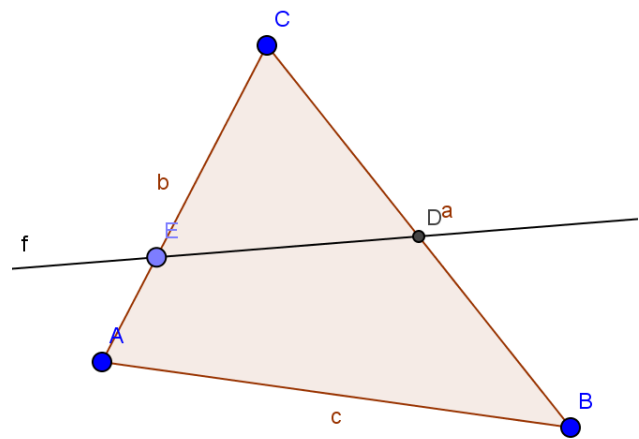

Construyamos un triángulo de vértices *A*, *B* y *C* y lados opuestos *a*, *b* y *c* respectivamente. Sea *D* el punto medio de *a* y consideremos un punto *E* en el lado *b*. Nos preguntamos ahora, ¿dónde tiene que estar *E* para que *AB* y *DE* sean paralelas?

Hagamos la pregunta a GeoGebra, escribiendo en la barra de comandos: EcuaciónLugar [SonParalelas [c, f], E].

#### IV Día GeoGebra

## ART-Razonamiento automático con GeoGebra: Demostración

### **Demostración:**

Comprobar si las relaciones conjeturadas son ciertas en general (es decir, si son teoremas) o si se verifican salvo en algunos casos (en general, degenerados).

**Comandos:** Relation - More Demuestra[<Expresión lógica>] DemuestraDetalles[<Expresión lógica>]

La respuesta aparece en la "Vista algebraica" en el listado "Valor lógico" como true or false.

#### IV Día GeoGebra

# ART-Comando Demuestra

### Un ejemplo con Demuestra

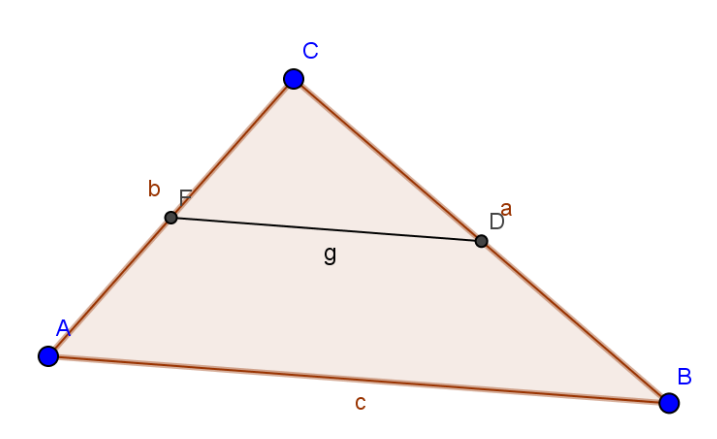

Retomando el ejemplo anterior, una vez trazado el punto medio *F* de *b* y el segmento *g* que une *D* y *F*, pedimos a GeoGebra que demuestre nuestra conjetura. Para ello escribiremos en la línea de comandos:

Demuestra[SonParalelas[c,g]].

Intentemos ahora encontrar algún teorema válido para la relación ente los segmentos *c* y *g*.

#### IV Día GeoGebra

ART-Comando DemuestraDetalles Un ejemplo con DemuestraDetalles

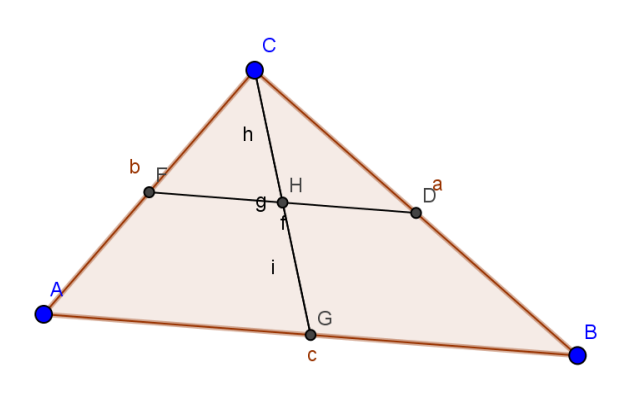

Construimos el punto medio G de c y trazamos el segmento f entre C y G. Sea H el punto de intersección de f y g. Preguntemos si los segmentos h e i en que divide H al segmento g son iguales En este caso Demuestra [h==i] responde true.

DemuestraDetalles[h==i] nos devuelve {true,{"Están alineados[A,B,C]"},

es decir nuestra conjetura es cierta excepto cuando A, B y C están alineados.

#### IV Día GeoGebra

## Descubriendo teoremas

### ¿Qué triángulos verifican el Teorema de la altura?

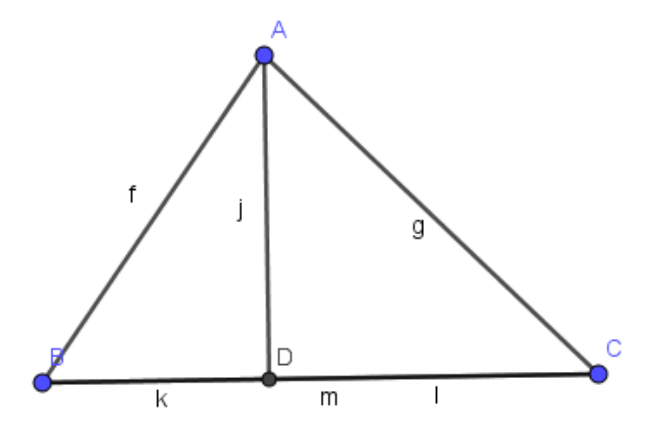

En la ventana gráfica de GeoGebra dibujar tres puntos *A*, *B* y *C* y trazar los segmentos para construir el triángulo *ABC*. A continuación trazar la altura desde A

La tesis del teorema de la altura es:  $\frac{j}{k} = \frac{l}{j} \iff j^2 = k * l$ Preguntemos a GeoGebra: EcuaciónLugar[j^2==k\*1, A] ...

#### IV Día GeoGebra

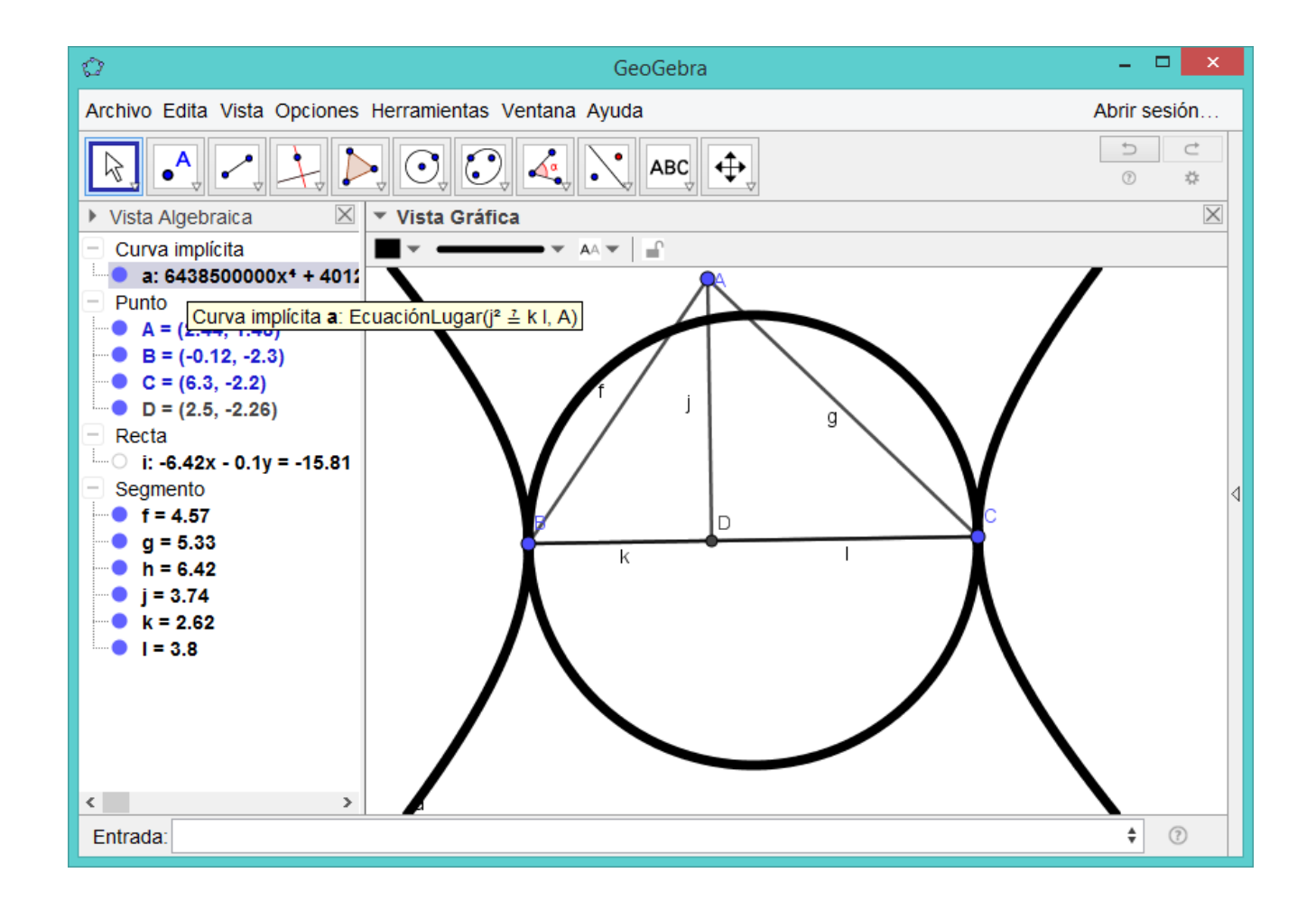

IV Día GeoGebra

Confrontar (y poner a cooperar!) el "enseñar de un modo diferente" con "enseñar algo diferente"!

Kovács, Z., Recio, T., Vélez, M.P. (2017) Diseño de experiencias de aula usando razonamiento automático con GeoGebra, Actas VIII CIBEM.

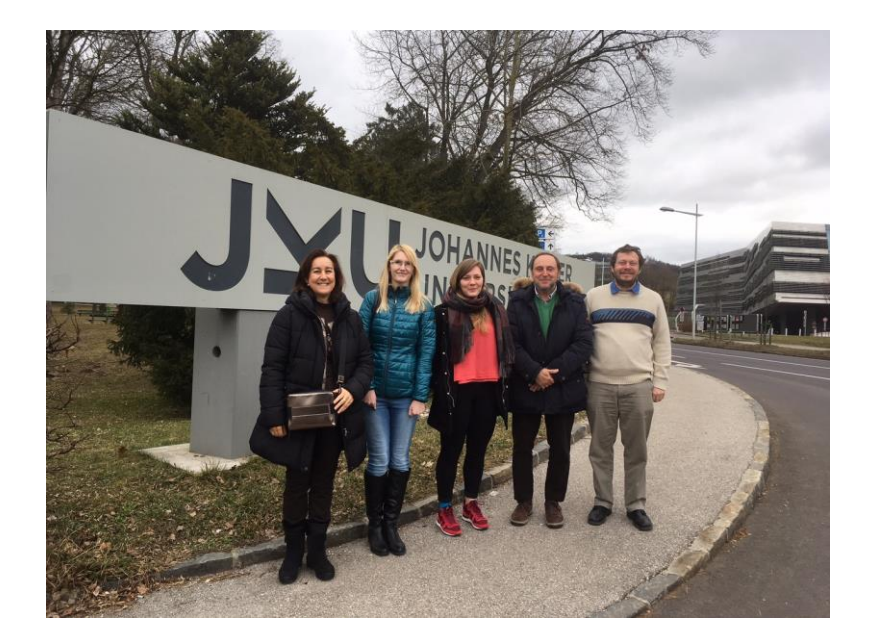

#### IV Día GeoGebra

### Y ahora ...

## Abrid una ventana de GeoGebra y a resolver problemas con la cabeza mientras GeoGebra razona automáticamente

### **EJERCICIOS**

http://www.nebrija.es/~pvelez/DiaGeoGebra2018/

IV Día GeoGebra